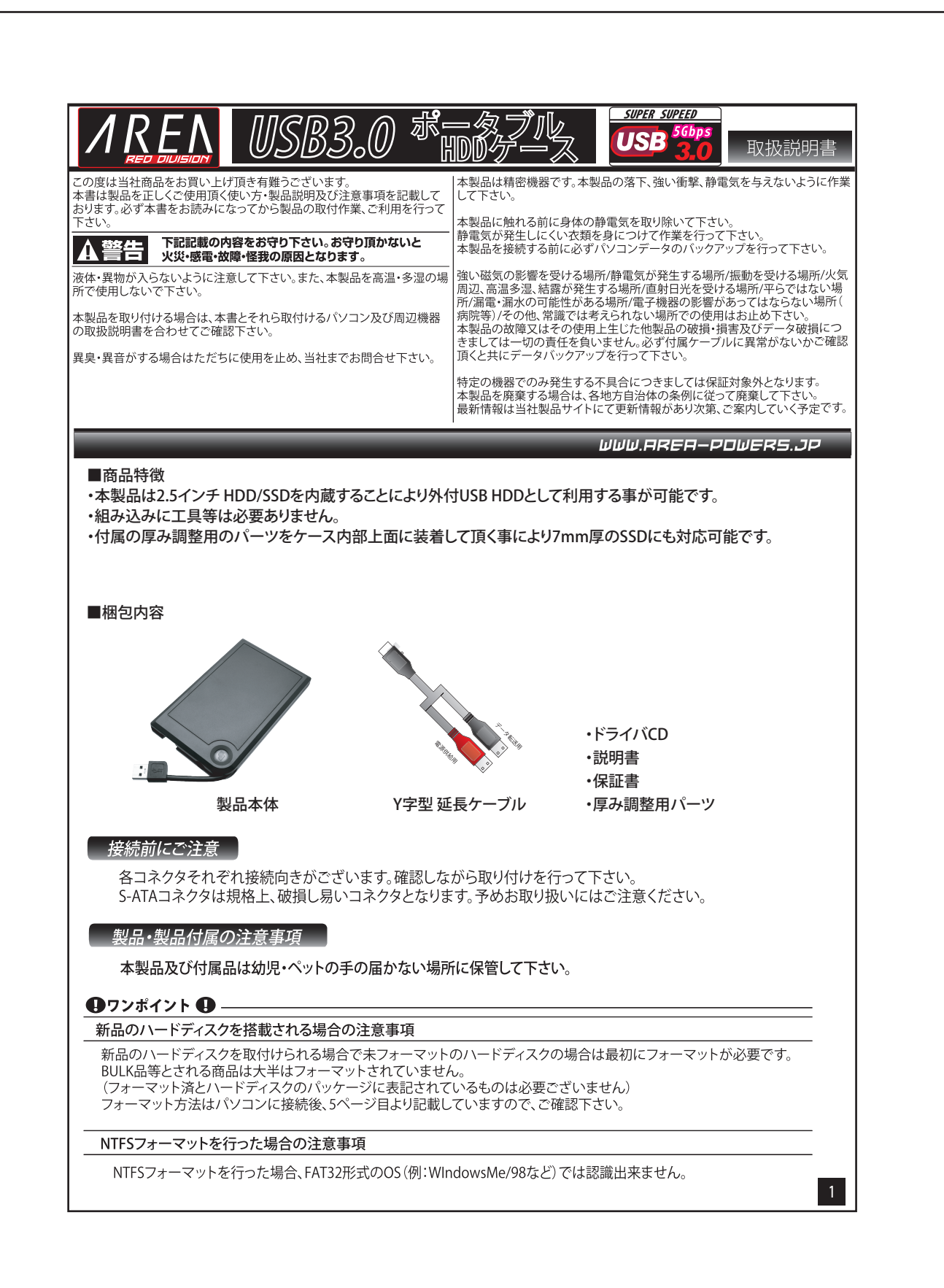

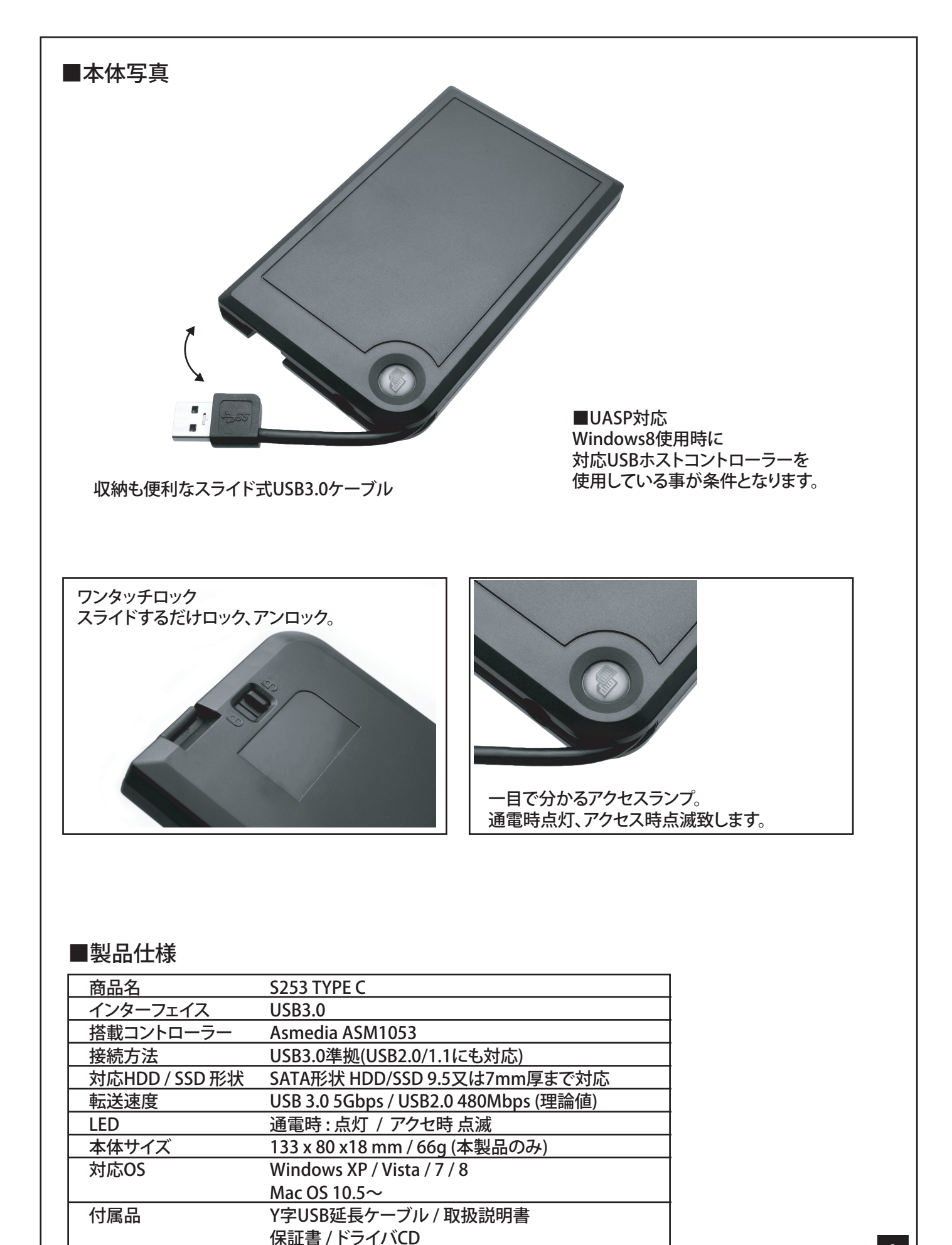

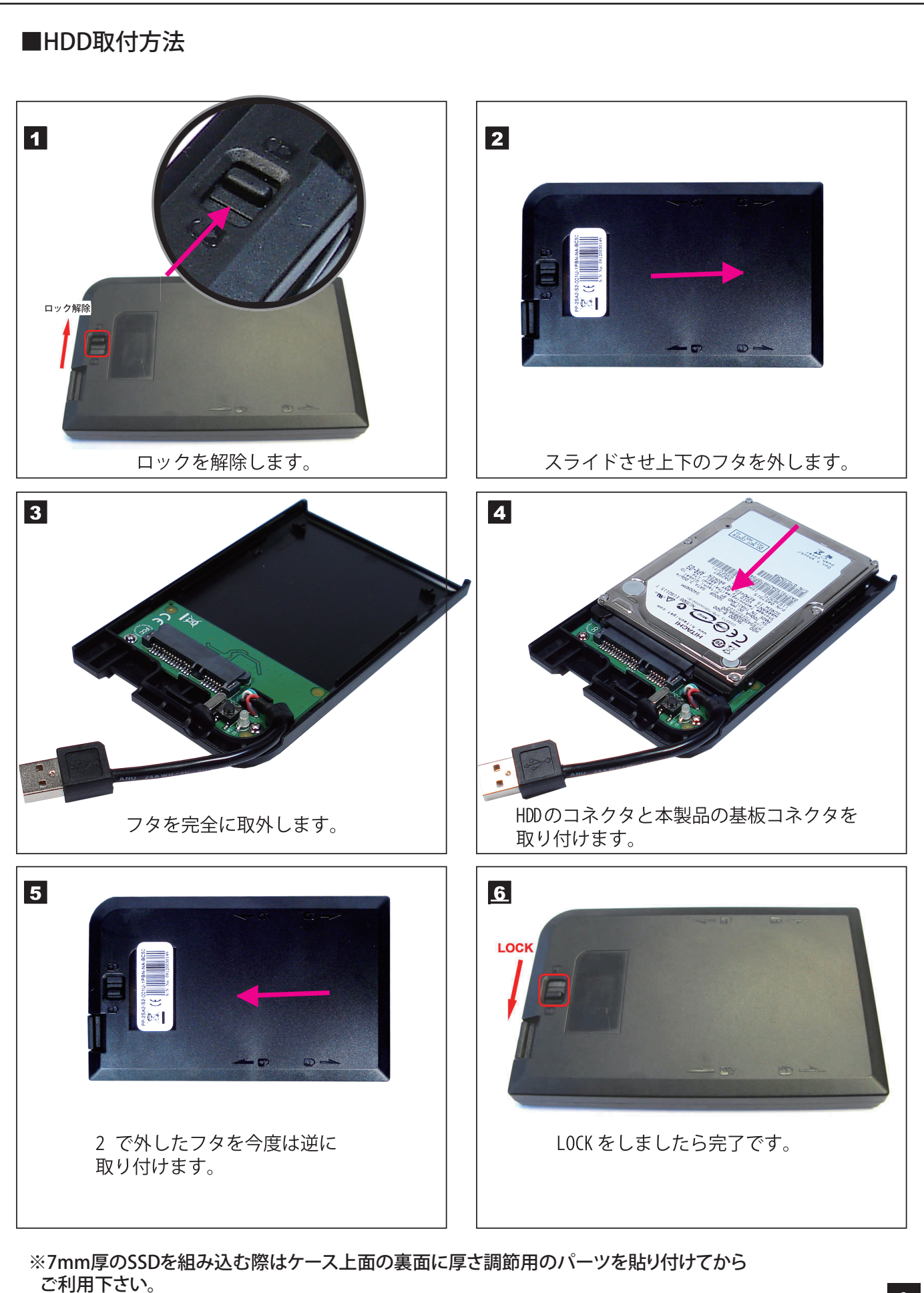

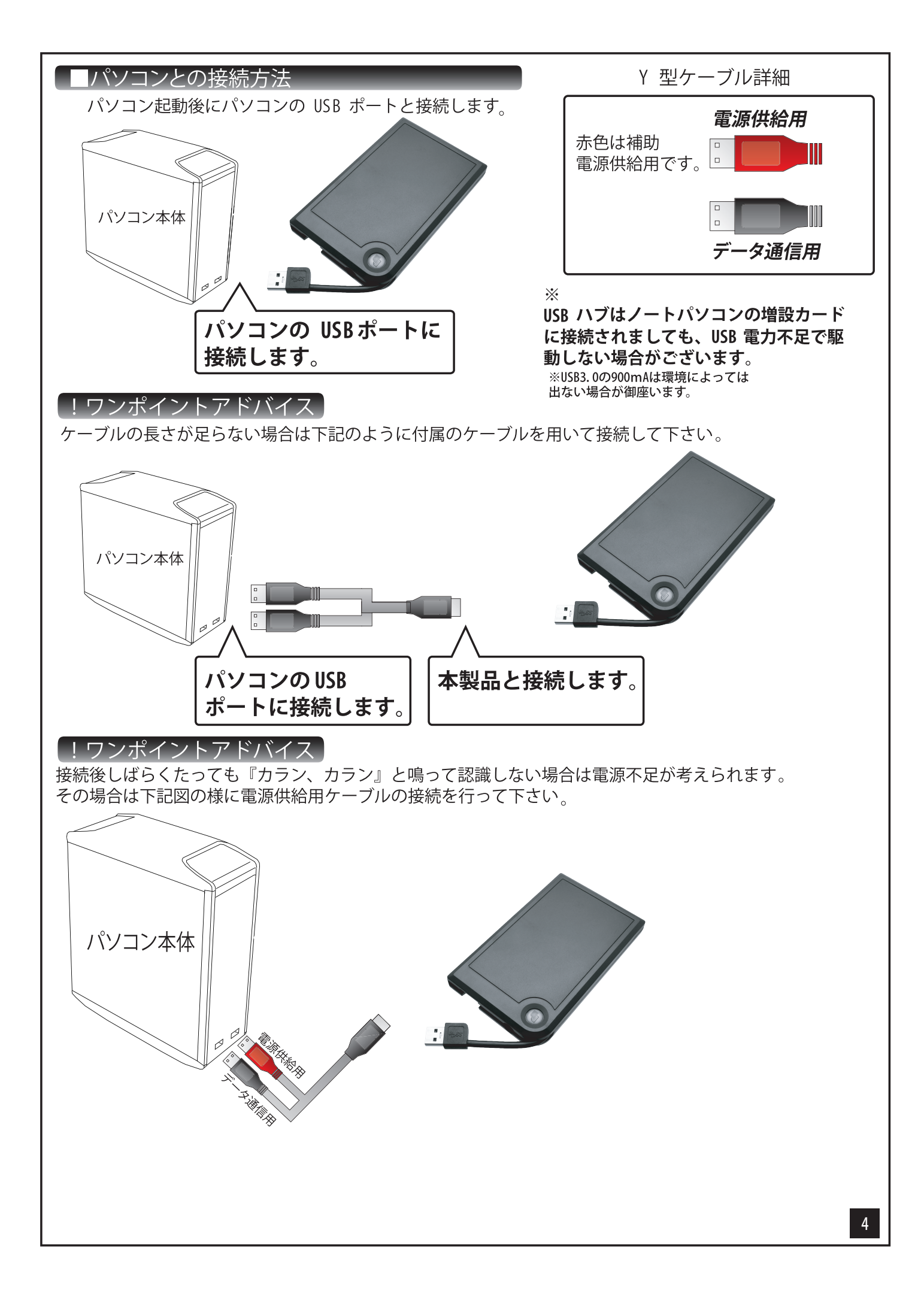

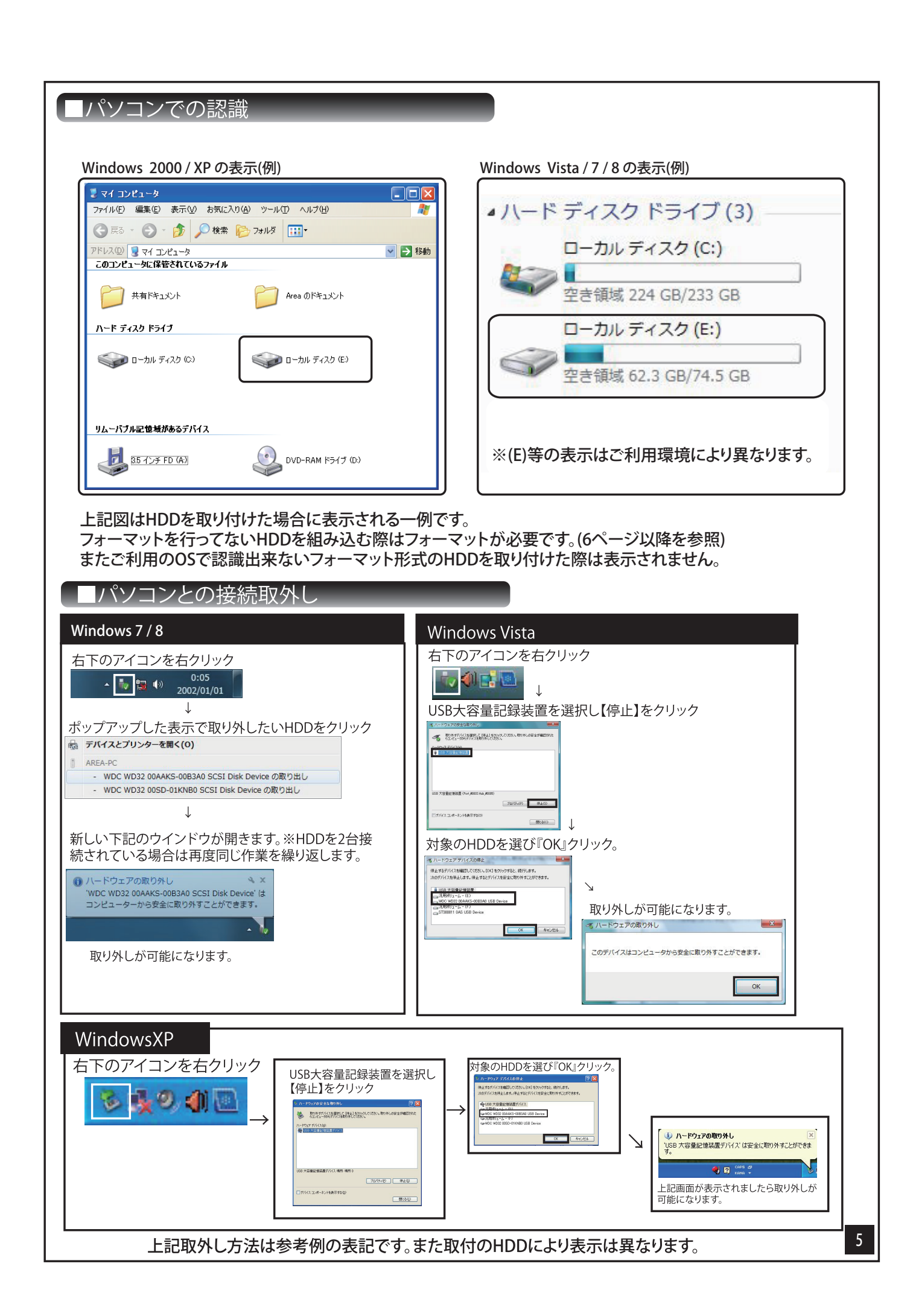

# フォーマット方法【Windows 8】 (※フォーマットを行うとディスク内のデータは消去されます。)

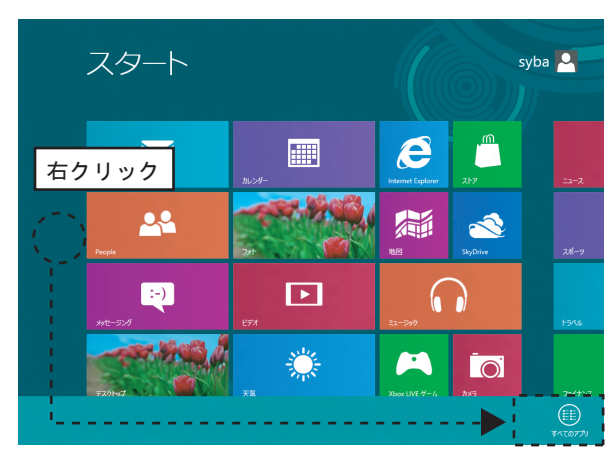

## STEP1

スタート画面のフリースペースを右クリックして頂くと 画面下より「すべてのアプリ」が表示されますので クリックして下さい。

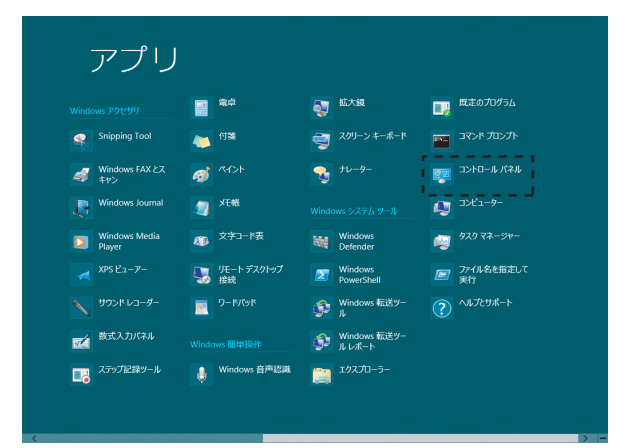

## STEP2

表示の中より「コントロールパネル」をクリックして下さい。

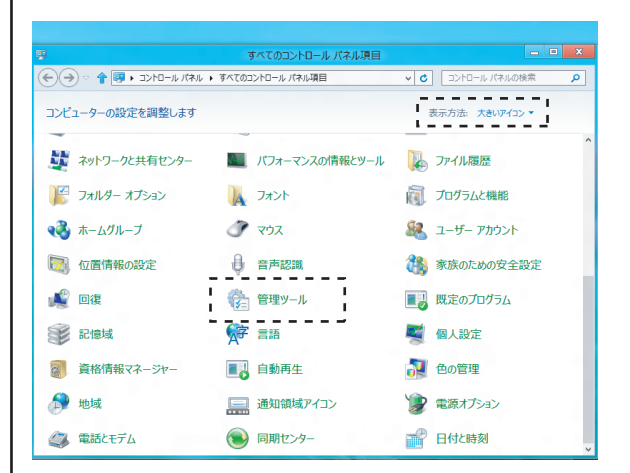

# STEP3

表示方法を小さいアイコンにして頂き、 「管理ツール」をクリックして下さい。

|              | 管理ツール                          |                  |              |           |
|--------------|--------------------------------|------------------|--------------|-----------|
| ファイル ホーム 共有  | 表示                             |                  |              | $\otimes$ |
| 🗧 🏵 🗟 🕈 🔁    | べてのコントロール パネル項目 🕨 管理ツール        | ~ C              | 管理ツールの検索     | م         |
| 対 お気に入り      | 名前                             | 更新日時             | 種類           | サイズ       |
| ● ダウンロード     | 🙈 ISCSI イニシエーター                | 2012/05/19 6:53  | ショートカット      | 2 KB      |
| 三 デスクトップ     | 図 ODBC データ ソース (32 ビット)        | 2012/05/19 6:59  | ショートカット      | 2 KB      |
| 最近表示した場所     | ODBC データソース (64 ビット)           |                  | the state of | 2 KB      |
|              | Windows PowerShell (x86)       | 2012/05/19 18:32 | 23-17/7      | 3 KB      |
| 🧊 ライブラリ      | Windows PowerShell ISE (x86)   | 2012/05/19 6:51  | ショートカット      | 2 KB      |
|              | ISE Windows PowerShell ISE     | 2012/05/19 6:51  | ショートカット      | 2 KB      |
| 🔛 ピクチャ       | 📷 Windows メモリ診断                | 2012/05/19 6:48  | ショートカット      | 2 KB      |
| 😸 ビデオ        |                                | 2012/05/19-6:50  | Sa-bbyb      | 2.KB      |
| 🚽 ミュージック     | (書 コンピューターの管理                  | 2012/05/19 6:50  | ショートカット      | 2 KB      |
|              | · 「「「」」)、赤ーキットサーゼス = = = = = - | 2012/05/19 0.53  |              | 2 KB      |
| 🖷 コンピューター    | サービス                           | 2012/05/19 6:50  | ショートカット      | 2 KB      |
| 🏜 ポリューム (C:) | 🐼 システム構成                       | 2012/05/19 6:49  | ショートカット      | 2 KB      |
|              | 😰 システム情報                       | 2012/05/19 6:49  | ショートカット      | 2 KB      |
| 👊 ネットワーク     | セキュリティが強化された Windows ファイア      | 2012/05/19 7:00  | ショートカット      | 2 KB      |
|              | 😥 タスク スケジューラ                   | 2012/05/19 6:50  | ショートカット      | 2 KB      |
|              | 📧 ディスク クリーンアップ                 | 2012/05/19 6:52  | ショートカット      | 2 KB      |
|              | 🎦 ドライブのデフラグと最適化                | 2012/05/19 6:48  | ショートカット      | 2 KB      |
|              |                                | 2012/05/19 6:48  | ショートカット      | 2 KB      |
|              | 🔊 リソース モニター                    | 2012/05/19 6:48  | ショートカット      | 2 KB      |
|              | 💑 ローカル セキュリティ ポリシー             | 2012/05/19 6:50  | ショートカット      | 2 KB      |
|              | (論) 印刷の管理                      | 2012/05/19 7:00  | ショートカット      | 2 KB      |
| 21 個の項目      |                                |                  |              | 800 8     |

#### STEP4

表示された管理ツールの中より「コンピューターの管理」 をクリックして下さい。

| 7-fu67)     B(A) (#R(V)     A(X)/b)       2     24(2-7)     B(X)     A(X)/b)       2     24(2-7)     B(X)     A(X)/b)       2     24(2-7)     B(X)     A(X)/b)       2     24(2-7)     B(X)     A(X)/b)       3     24(2-7)     B(X)     A(X)/b)       4     B(X)/b)     B(X)/b)     B(X)/b)       5     C(X)/b)     B(X)/b)     B(X)/b)       6     C(X)/b)     B(X)/b)       7     C(X)/b)     B(X)/b)       8     C(X)/b)     B(X)/b)       9     C(X)/b)     B(X)/b)       9     C(X)/b)     B(X)/b)       9     C(X)/b)     B(X)/b)       9     C(X)/b)     B(X)/b)       9     C(X)/b)     B(X)/b)       9     C(X)/b)     B(X)/b)       9     C(X)/b)     B(X)/b)       9     C(X)/b)     B(X)/b)       10     C(X)/b)     B(X)/b)       11     C(X)/b)     B(X)/b)       11     C(X)/b)     B(X)/b)       11     C(X)/b)     B(X)/b)       11     C(X)/b)     B(X)/b)       11     C(X)/b)     B(X)/b)       11     C(X)/b)     B(X)/b)       11 | 2 m .                                                                                                    |                                             | コンピューターの管理                                                                                  | - 0 ×                 |
|----------------------------------------------------------------------------------------------------|----------------------------------------------------------------------------------------------------|---------------------------------------------|---------------------------------------------------------------------------------------------|-----------------------|
|                                                                                                    | ファイル(F) 操作(A) 表示(V)                                                                                                    | へ)レプ(H)                                     |                                                                                             |                       |
|                                                                                                    | 🗢 🔶 🙍 📷 📓 🔂 🤅                                                                                                    | X 📽 🎯 🔍 😼                                   |                                                                                             |                       |
| < → → → → → → → → → → → → → → → → → → →                                                                                                    | ■ コンピューターの管理(ローカル)     ■ 3メブム ツール     ● 3メブム メフェム     ● 日本 イベント ビューアー     ● 日本 イベント ビューアー     ● 日本 イベント ビューアー     ● ロッカル ユーザーとガルージ     ● ロラル コーザーとガルージ     ● ロラル コーザーとガルージ     ■ フーボルスマーショー     ■ 日本 日本 日本 日本     ■ マント ロック     ■ ローボル コーザーとガルージ     ■ ロービスとアガル - ジョン     ■ ロービスとアガル - ジョン     ■ ロービスとアガル - ジョン     ■ ロービスとアガル - ジョン | <u>ポリユーム</u> し<br>GGオリユーム (C:) う            | イカト   Wei - コンイム・システム   VM<br>ンプル ペーシック NTFS - 正軍 (システム, アート, ペーシ ファイム, アクライブ, ウラルシュ 中ンプ, プ | 接作<br>ディスクの管理<br>他の後作 |
| は1975年1<br>995年4日<br>70月1日<br>                                                                                                    |                                                                                                    | <<br>一 ディスクロ<br>バーラック<br>119.24 GB<br>オンライン |                                                                                             |                       |
| ୍ଥି ପତନରେ ବ<br>ତାହ (୦.୨)<br>୬୭୮୯୮୫୦                                                                                                    |                                                                                                    | ローディスク 1<br>ペーシック<br>698.64 GB<br>オンライン     | 698.64 GB<br>木創9当て                                                                          |                       |
| ×                                                                                                    |                                                                                                    | CD-ROM 0<br>DVD (D:)<br>メディアなし              |                                                                                             |                       |
| < > 単本制の当て ■ プライマリバーティション                                                                                                    | < >                                                                                                    | ■ 未割り当て ■ プ:                                | イマリパーディション                                                                                  |                       |

### STEP5

画面左のツリー表示の中よりディスクの管理をお選び下さい。 そうしますと、接続されている HDD/SSD が表示されます。

| 🖉 😸 2                                                                                                    |                                                                                                    |                                               | コンピューター・        | D管理                                                                     |     |                         | 0 ×               |
|----------------------------------------------------------------------------------------------------|----------------------------------------------------------------------------------------------------|-----------------------------------------------|-----------------|-------------------------------------------------------------------------|-----|-------------------------|-------------------|
| ファイル(F) 操作(A) 表示(V)                                                                                                    | ヘルプ(H)                                                                                                    |                                               |                 |                                                                         |     |                         |                   |
| ◆ ◆ 2 (7) 2 (7) 2 (7) 2     ◆ ◆ 2 (7) 2 (7) 2 (7) 2     ◆ ○ 2 (7) 2 (7) 2 (7) 2     ◆ ○ 372 3 2 (7) 2     ◆ ○ 372 3 2 (7) 2     ◆ ○ 372 3 2 (7) 2     ◆ ○ 372 3 2 (7) 2     ◆ ○ 10 10 - 10 - 2     ◆ ○ 10 10 - 10 - 2     ◆ ○ 10 10 - 10 - 2     ◆ ○ 10 10 - 10 - 2     ◆ ○ 10 10 - 10 - 2     ◆ ○ 10 10 - 10 - 2     ◆ ○ 10 10 - 2     ◆ ○ 10 10 - 2     ◆ ○ 10 10 - 2     ◆ ○ 10 10 - 2     ◆ ○ 10 10 - 2     ◆ ○ 10 10 - 2     ◆ ○ 10 10 - 2     ◆ ○ 10 10 - 2     ◆ ○ 10 10 - 2     ◆ ○ 10 10 - 2     ◆ ○ 10 10 - 2     ◆ ○ 10 10 - 2     ◆ ○ 10 10 - 2     ◆ ○ 10 10 - 2     ◆ ○ 10 10 - 2     ◆ ○ 10 10 - 2     ◆ ○ 10 10 - 2     ◆ ○ 10 10 - 2     ◆ ○ 10 10 - 2     ◆ ○ 10 10 - 2     ◆ ○ 10 10 - 2     ◆ ○ 10 10 - 2     ◆ ○ 10 10 - 2     ◆ ○ 10 10 - 2     ◆ ○ 10 10 - 2     ◆ ○ 10 10 - 2     ◆ ○ 10 10 - 2     ◆ ○ 10 10 - 2     ◆ ○ 10 10 - 2     ◆ ○ 10 10 - 2     ◆ ○ 10 10 - 2     ◆ ○ 10 10 - 2     ◆ ○ 10 10 - 2     ◆ ○ 10 10 - 2     ◆ ○ 10 10 - 2     ◆ ○ 10 10 - 2     ◆ ○ 10 10 - 2     ◆ ○ 10 10 - 2     ◆ ○ 10 10 - 2     ◆ ○ 10 10 - 2     ◆ ○ 10 10 - 2     ◆ ○ 10 10 - 2     ◆ ○ 10 10 - 2     ◆ ○ 10 10 - 2     ◆ ○ 10 10 - 2     ◆ ○ 10 10 - 2     ◆ ○ 10 10 - 2     ◆ ○ 10 10 - 2     ◆ ○ 10 10 - 2     ◆ ○ 10 10 - 2     ◆ ○ 10 10 - 2     ◆ ○ 10 10 - 2     ◆ ○ 10 10 - 2     ◆ ○ 10 10 - 2     ◆ ○ 10 10 - 2     ◆ ○ 10 10 - 2     ◆ ○ 10 10 - 2     ◆ ○ 10 10 - 2     ◆ ○ 10 10 - 2     ◆ ○ 10 10 - 2     ◆ ○ 10 10 - 2     ◆ ○ 10 10 - 2     ◆ ○ 10 10 - 2     ◆ ○ 10 10 - 2     ◆ ○ 10 10 - 2     ◆ ○ 10 10 - 2     ◆ ○ 10 10 - 2     ◆ ○ 10 10 - 2     ◆ ○ 10 10 - 2     ◆ ○ 10 10 - 2     ◆ ○ 10 10 - 2     ◆ ○ 10 10 - 2     ◆ ○ 10 10 - 2     ◆ ○ 10 10 - 2     ◆ ○ 10 10 - 2     ◆ ○ 10 10 - 2     ◆ ○ 10 10 - 2     ◆ ○ 10 10 - 2     ◆ ○ 10 10 - 2     ◆ ○ 10 10 - 2     ◆ ○ 10 10 - 2     ◆ ○ 10 10 - 2     ◆ ○ 10 10 - 2     ◆ ○ 10 10 - 2     ◆ ○ 10 10 - 2     ◆ ○ 10 10 - 2     ◆ ○ 10 10 - 2     ◆ ○ 10 10 - 2     ◆ ○ 10 10 - 2     ◆ ○ 10 10 - 2     ◆ ○ 10 10 - 2     ◆ ○ 10 10 - 2     ◆ ○ 10 10 - 2     ◆ ○ 10 10 - 2     ◆ ○ 10 10 - 2     ◆ ○ 10 10 - 2 | 留 通<br><sup>1</sup> <sup>1</sup> |                                               |                 | 操作<br>ディスクの管理<br>他の操作                                                   |     |                         |                   |
|                                                                                                    | <<br>ディスク 0<br>パーラック<br>119.24 GB<br>オンライン                                                                                                    | ポリューム (C:)<br>119.24 GB NTFS<br>正常 (システム, ブート | , K-9 7r11, 797 | イブ, グラッシュ ダンプ, プライマリ バーアイシュ                                             | >   |                         |                   |
|                                                                                                    | ローディスク 1<br>パーシック<br>698.64 GB<br>オンライン                                                                                                    | 698.64 GB<br>未割り当て                            | $\hat{\gamma}$  | 新しいシンプル ポリューム(1)<br>新しいステン ポリューム(1)                                     |     |                         |                   |
|                                                                                                    | (D-ROM 0<br>DVD (D:)<br>メディアなし                                                                                                    |                                               |                 | 新しいストライブ ポリューム(T)<br>新しいミラー ポリューム(R)<br>新しい RAID-5 ポリューム(W)<br>プログティ(P) |     |                         |                   |
| <                                                                                                    | ■ 未割り当て ■ プ                                                                                                    | メマリパーティション                                    | 1               | ->JJJ7(H)                                                               |     |                         |                   |
| e 📑 😨                                                                                                    | -                                                                                                    |                                               |                 |                                                                         | - 1 | ზ 12 €) A <sub>20</sub> | 0:06<br>012/06/01 |

'--・右クリック。

#### STEP6

未割り当ての領域を右クリックして頂くと 新しいシンプルボリュームが選択できます。 後は表示される手順にそって作業して頂く事で完了となります。

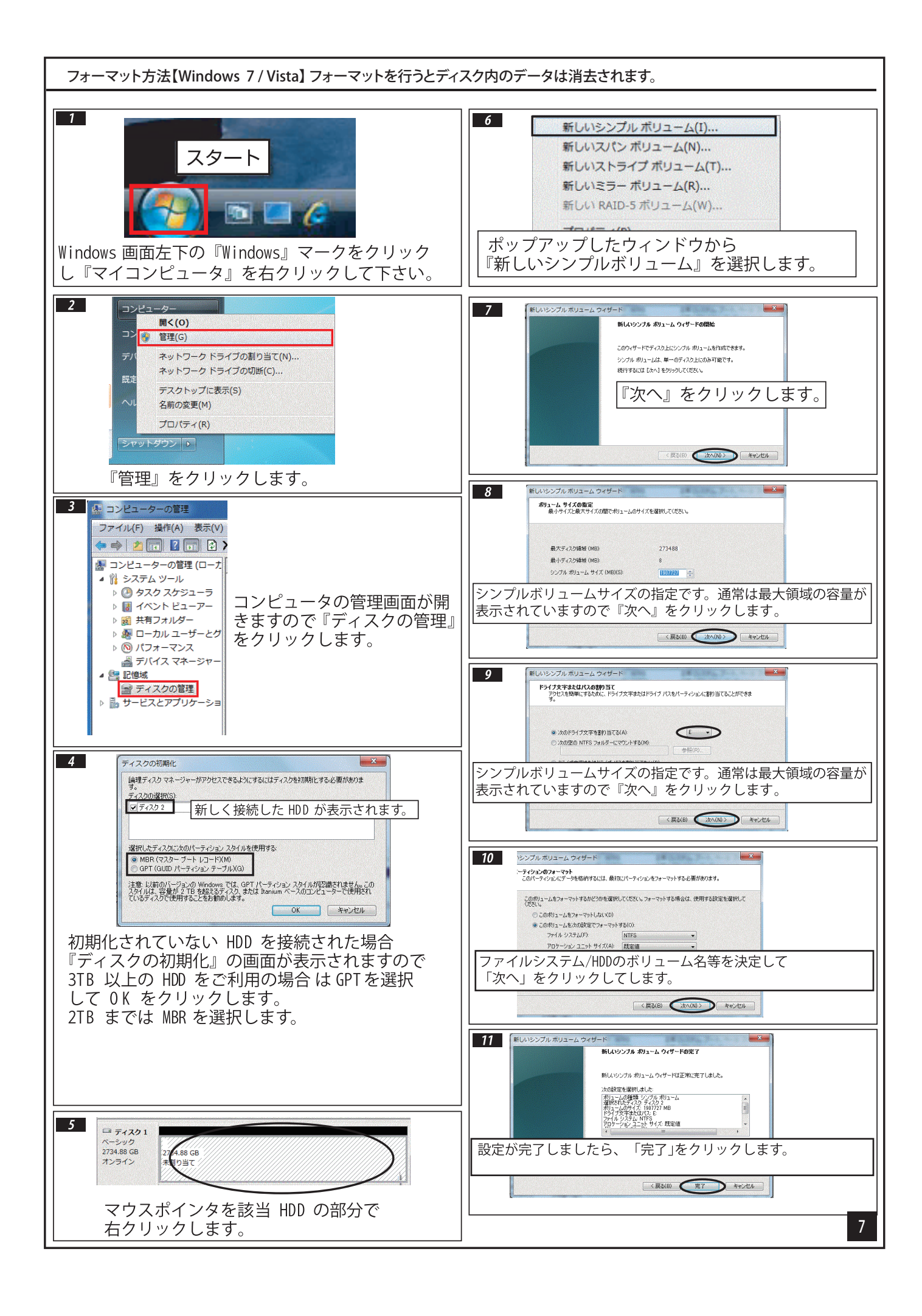

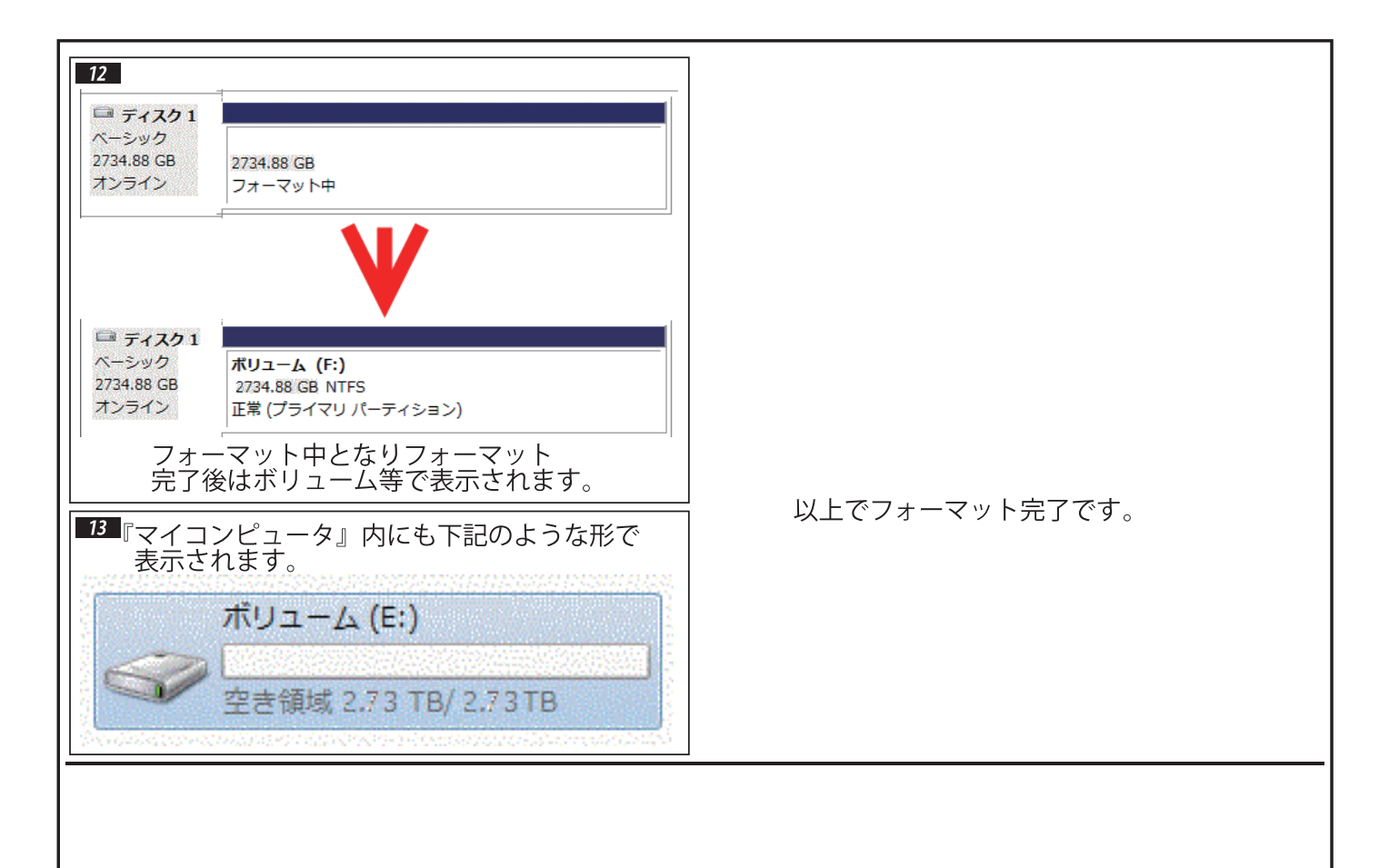

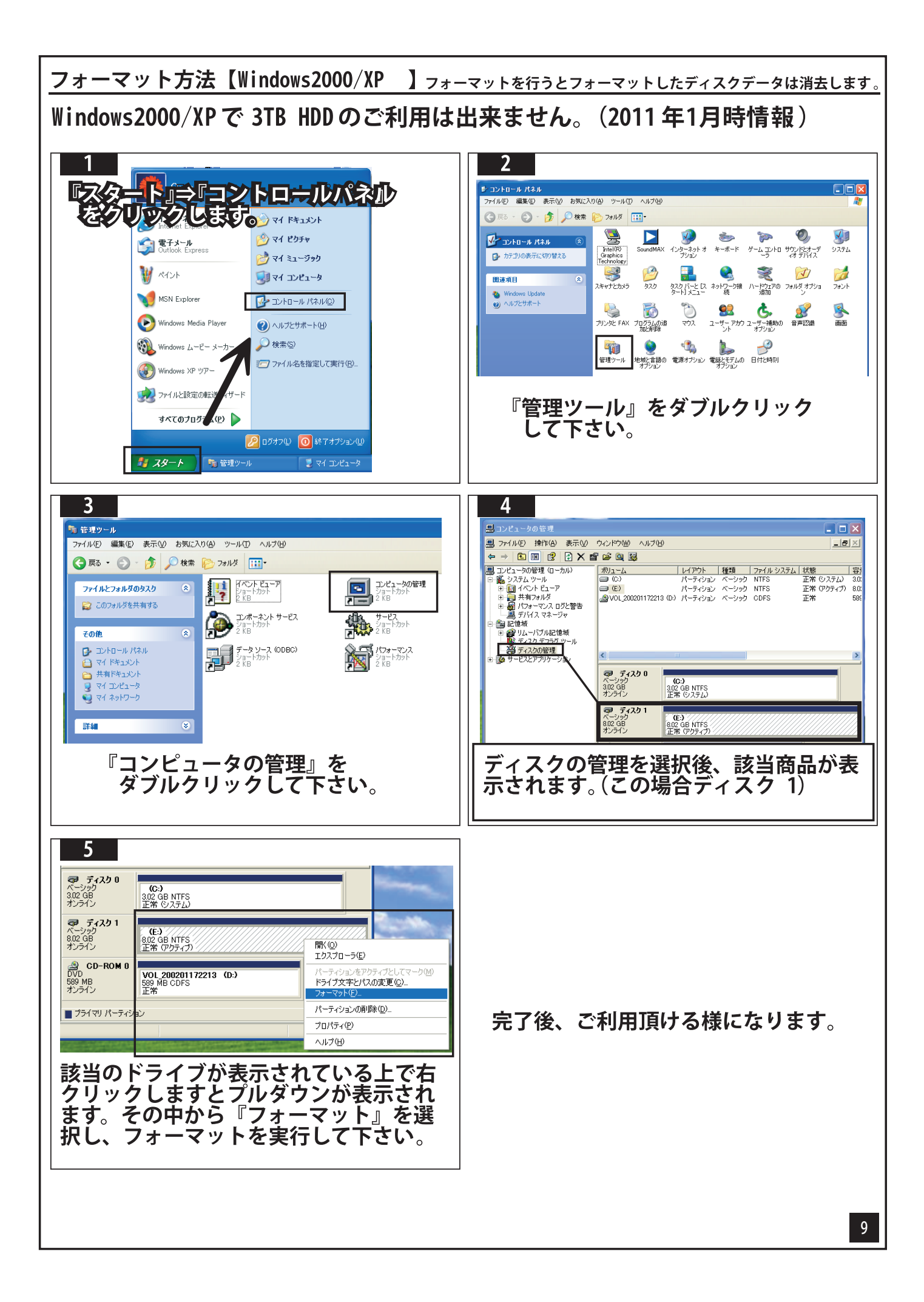

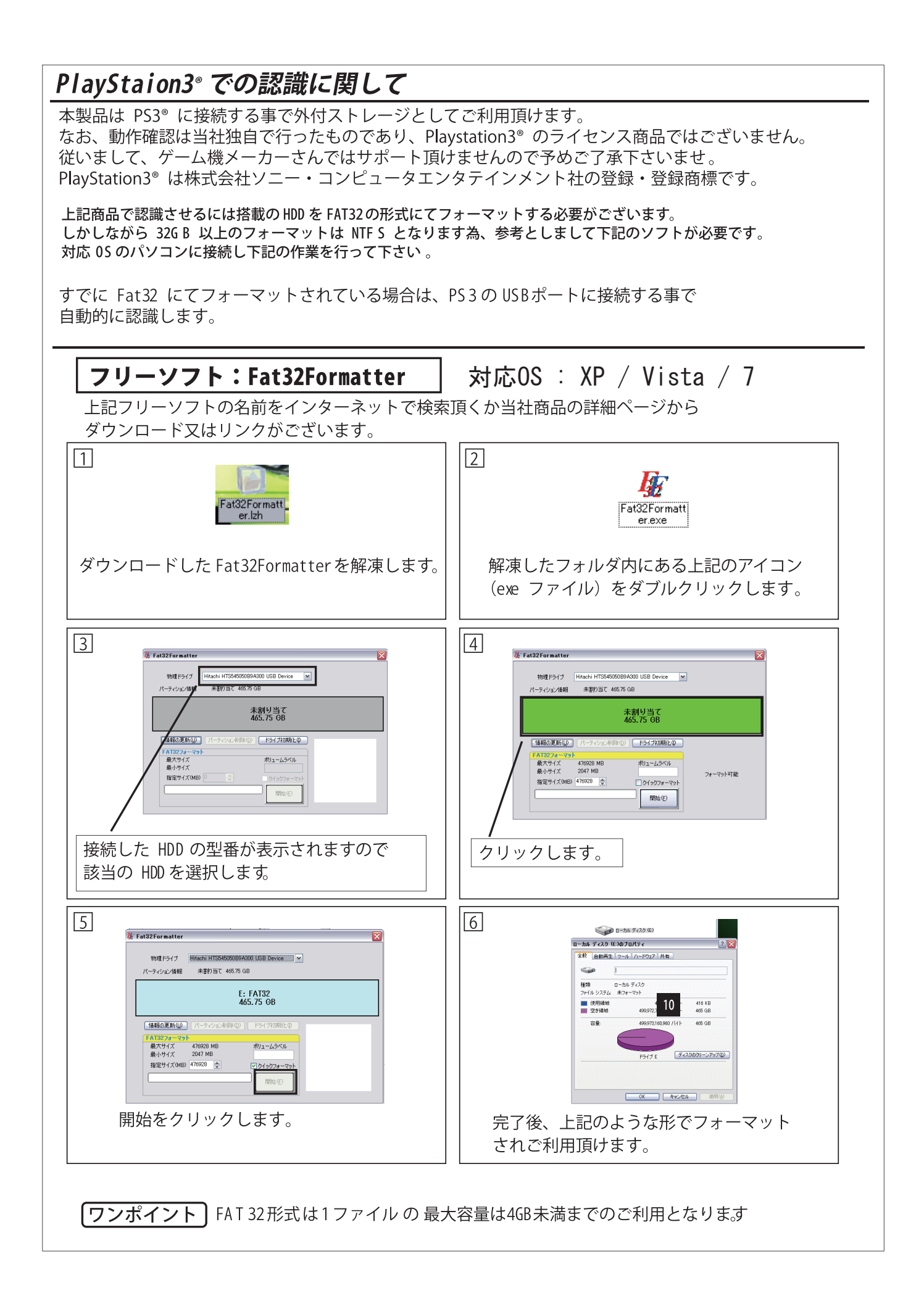

JUSB機器(XXXX-XXXXX)

『フォト』及び『ミュージック』に USB 機器として表示されます。

PS3 接続時はアクセスしても LED が点滅しない場合がございます。 本製品の取外しは PS3 本体の電源 OFF 後に行って下さい。 PS3 に接続を頂いた場合でも、電源連動機能は動作します。(2010年 03 月時のファームウェアで確認)

# Mac 10.4 での認識

Mac では接続するだけで画面右上にアイコンが表示されます。

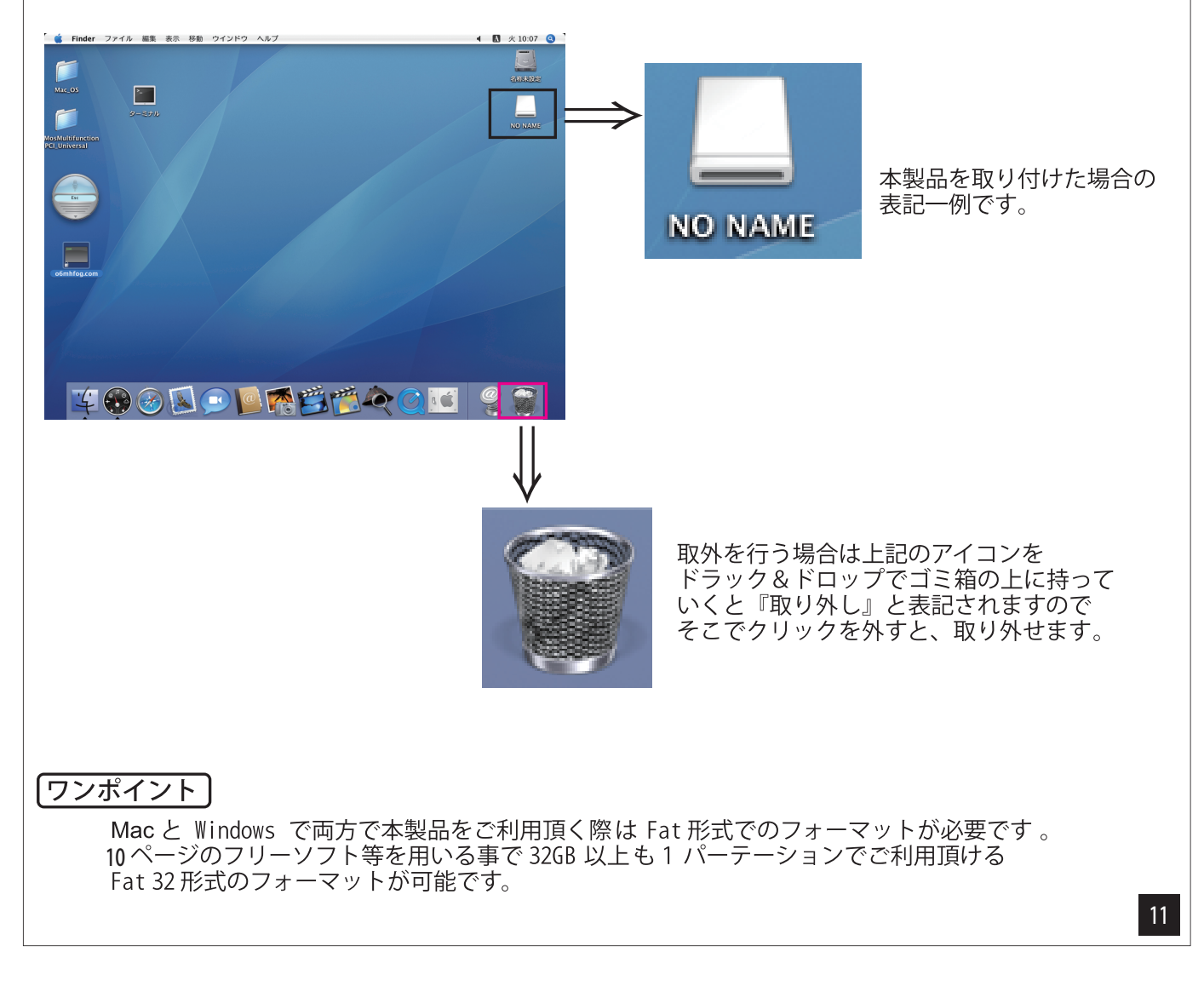

# ■UASP 動作確認方法

UASP の動作には下記条件が必要となります。

1.0SはWindows8を使用

2. USB ホストコントローラーが対応しており、OS 標準ドライバーを使用している。

3. 外付デバイスのコントローラーが対応している。(※本製品)

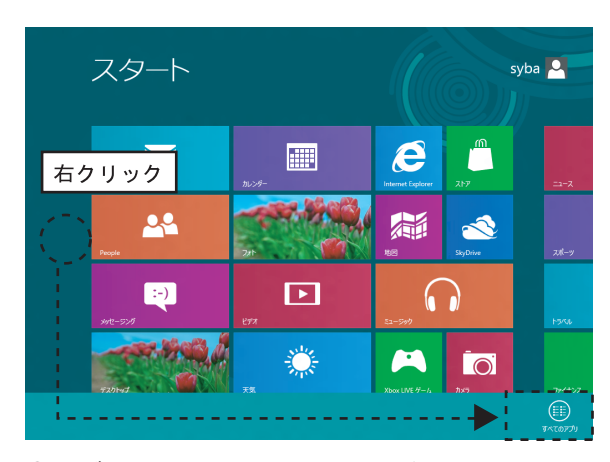

 モダン UI のフリースペースを右クリックして 頂くと画面下部に「すべてのアプリ」が表示され ますのでクリックして下さい。

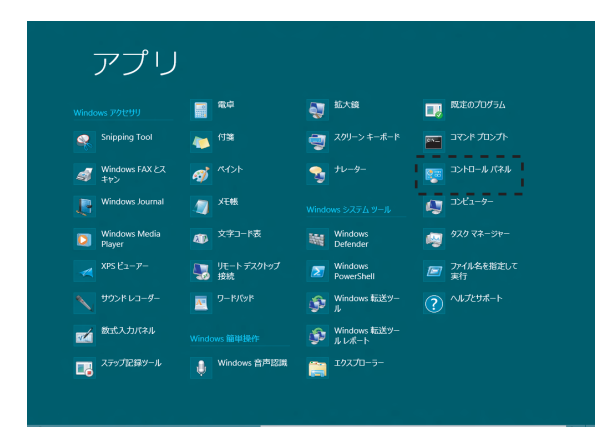

②表示の中より「コントロールパネル」を クリックして下さい。

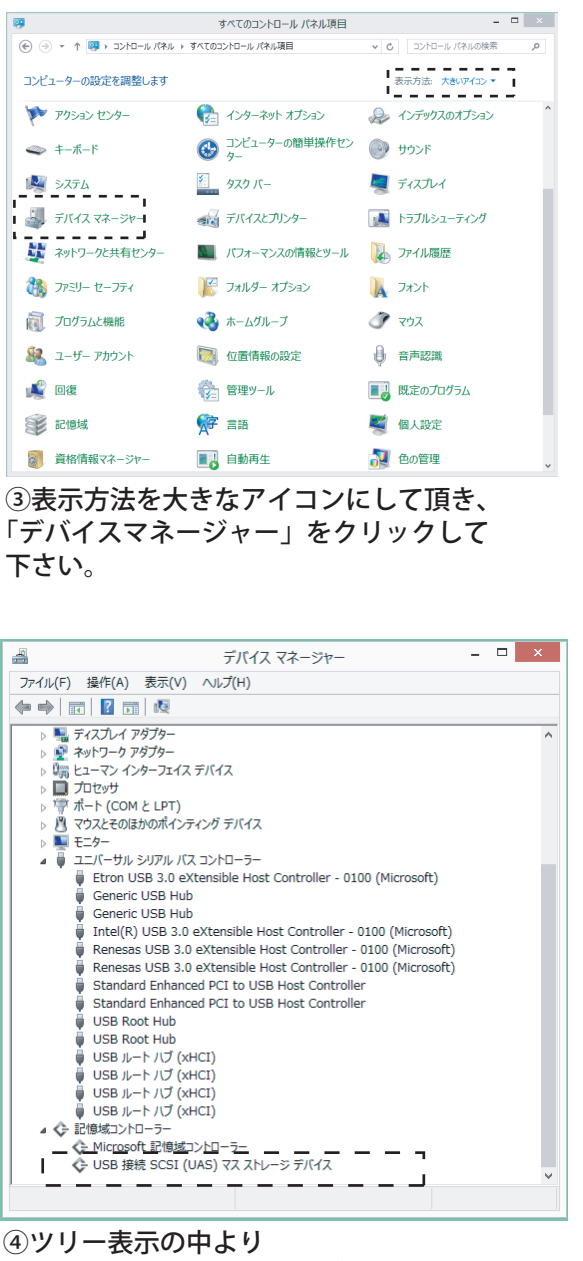

「記憶コントローラー」の左▷をクリックして頂き、 新しく出る表示内に 「USB 接続 SCSI(UAS) マスストレージデバイス」 の表示があれば UASP モードで動作しています。